## OPEN ACCESS PUBLIKÁLÁS a Springer Nature kiadó Fully OA lapjaiban

Semmelweis Egyetem Központi Könyvtár

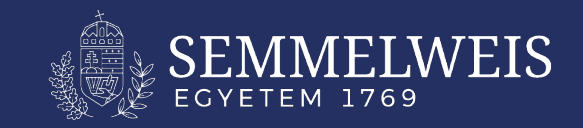

# Támogatás

A Springer Nature kiadó Fully OA lapjaiban való központi támogatást a Semmelweis Egyetem kutatói, oktatói és hallgatói igényelhetik

A támogatás mértéke 100%.

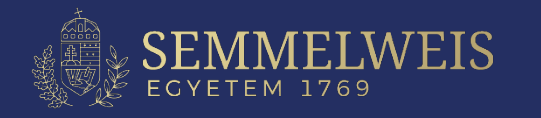

# Feltételek

### Személyi feltétel:

A levelező szerző affiliációja a Semmelweis Egyetem.

### Választott lappal szembeni követelmény:

A választott lap rajta van a támogatott folyóiratlistán ellenőrizhető: <u>https://lib.semmelweis.hu/folyoirat\_katalogus/advanced?oaSupportID=5</u>)

### Publikációval szembeni követelmény:

- Eredeti közlemények (Original Article, Original Research, Research Paper)
- Összefoglaló cikkek (Review Article)
- Rövid közlemények (Case Report, Brief Communication)
- Continuing Education (A továbbképzés szerves részét képező cikk, általában orvostudományi területen)

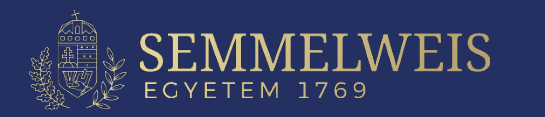

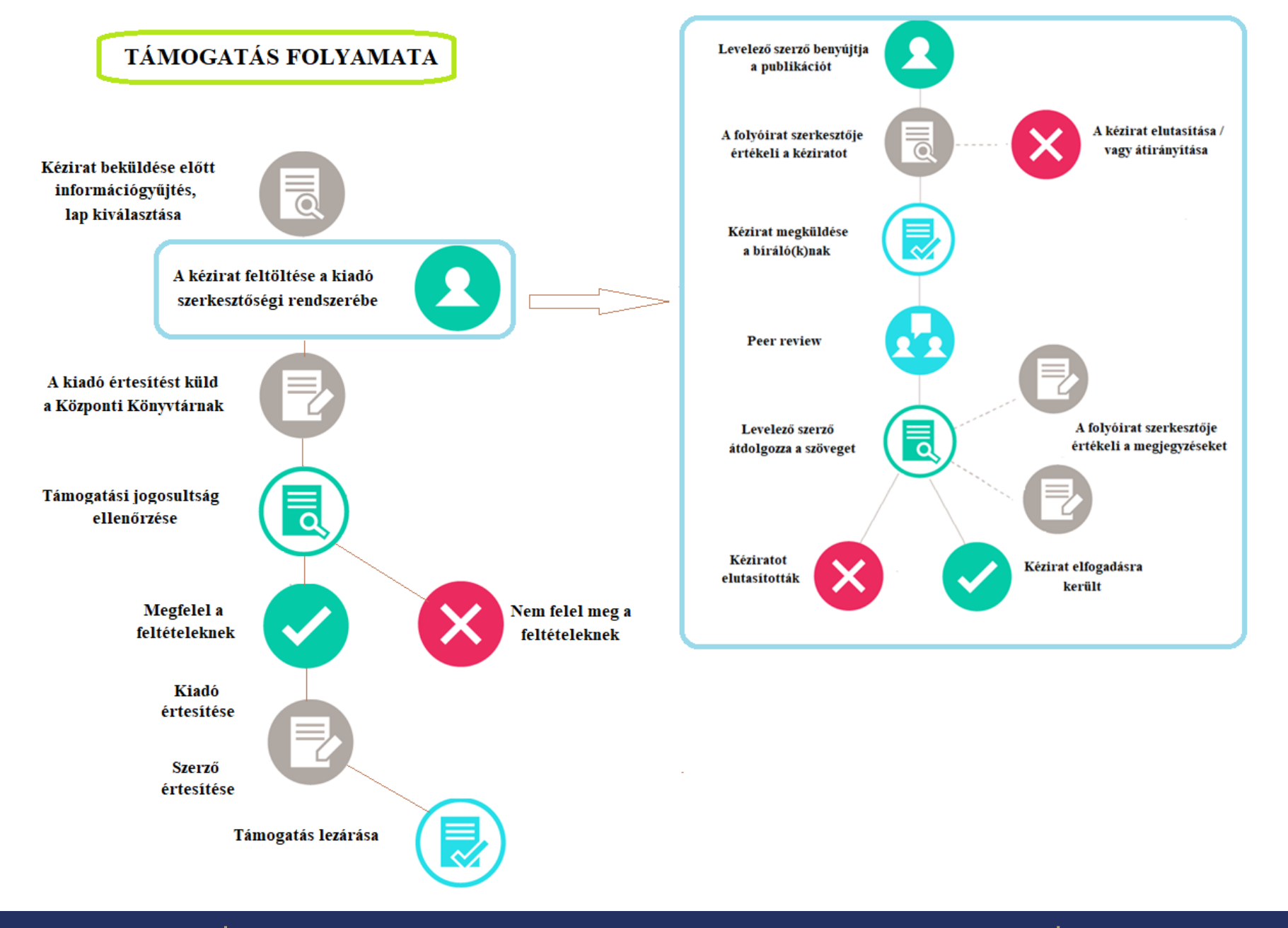

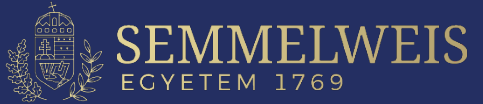

# A támogatás folyamata

- 1. A kézirat beküldése előtt információgyűjtés, lap kiválasztása (Kérdés esetén: <u>ejournals@semmelweis-univ.hu</u>)
- 2. A kézirat feltöltése a Kiadó szerkesztőségi rendszerébe
  - a folyóirat szerkesztői értékelik a kéziratot
- 3. A cikk elfogadása/elutasítása
- 4. A kiadó értesítést küld a Központi Könyvtárnak az elfogadott cikkről
- 5. Támogatási jogosultság ellenőrzése
- 6. Központi Könyvtár visszajelez a kiadónak a támogatásról
- 7. Levonják az APC-t a keretünkből
- 8. Szerzők értesítése a támogatás lezárásáról.

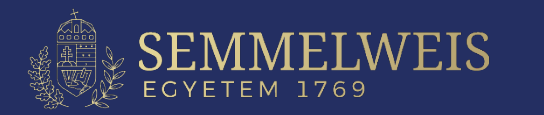

# A támogatás menete a BMC lapjaiban

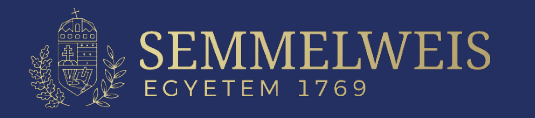

## A kézirat feltöltése a Kiadó szerkesztőségi rendszerébe I.

### **BMC – Editorial Manager regisztráció**

A BMC lapjaiba való feltöltést az Editorial Manageren keresztül lehet elvégezni.

Regisztráció: https://www.editorialmanager.com/bmrs/default1.aspx

#### Figyelem!

Kérjük ORCID-dal történő regisztráció esetén ellenőrizzék, hogy a Semmelweis Egyetem kerüljön az első helyre, mivel az Open Access támogatásunk legfontosabb feltétele, hogy a publikáción első helyen a Levelező szerző Semmelweis-es affiliációja szerepeljen.

#### Javasoljuk

Egyetemi IP című gépről dolgozni és Semmelweis-es email címet használni, hogy a Kiadót segítsük az Affiliáció beazonosításában.

| oose a Registration Meth<br>Retrieve your details fro                                                                                                    | m the ORCID registry:                                                                                                    |
|----------------------------------------------------------------------------------------------------|----------------------------------------------------------------------------------------------------|
| Or type in your details a                                                                                                    | nd continue to register without using ORCID:                                                                                                    |
| Given/First Name*                                                                                                    | Minta                                                                                                    |
| Family/Last Name*                                                                                                    | Mária                                                                                                    |
| E-mail Address*                                                                                                    | minta.maria@semmelweis-univ.hu Continue >>                                                                                                    |
| WARNING - If you think you<br>Reviewer, or Editor) in this s<br>delays or prevent the proce<br>Insure if you are already re<br>f you are registering again<br>thanges must be made to y | a already have an existing registration of any type (Authorsystem, please DO NOT register again. This will cause<br>ssing of any review or manuscript you submit. If you are<br>gistered, click the 'Forgot Your Login Details?' button.<br>because you want to change your current information,<br>our existing information by clicking the 'Update My<br>public for up our power how to perform those functioner. |

## A kézirat feltöltése a Kiadó szerkesztőségi rendszerébe II. (BMC – Editorial Manager)

Regisztrációját véglegesítve bekerül a rendszerbe, és feltöltheti a publikációt.

### **Confirm Registration**

| lease confirm the followi                                                 | ng very important information:                                                                                                    |
|---------------------------------------------------------------------------|----------------------------------------------------------------------------------------------------|
| Given/First Name:                                                         | Minta                                                                                                    |
| Family/Last Name:                                                         | Mária                                                                                                    |
| Username:                                                                 | Minta Mária                                                                                                    |
| E-mail Address:                                                           | minta.maria@semmelweis-univ.hu                                                                                                    |
| Country or Region:                                                        | Hungary                                                                                                    |
| Please click on the privacy<br>V * I acknowledge that otherwise processed | policy links below and then check the box.<br>my personal information will be accessed, used and<br>I in accordance with the Publisher's Data Use Privacy Policy |

If the information is correct and you wish to complete this registration, click the 'Continue' button below.

<< Previous Page

Continue >>

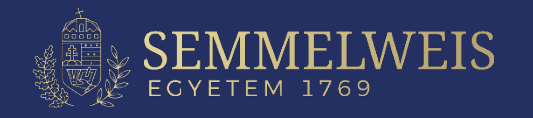

## A kézirat feltöltése a kiadó szerkesztőségi rendszerébe III. (BMC – Editorial Manager)

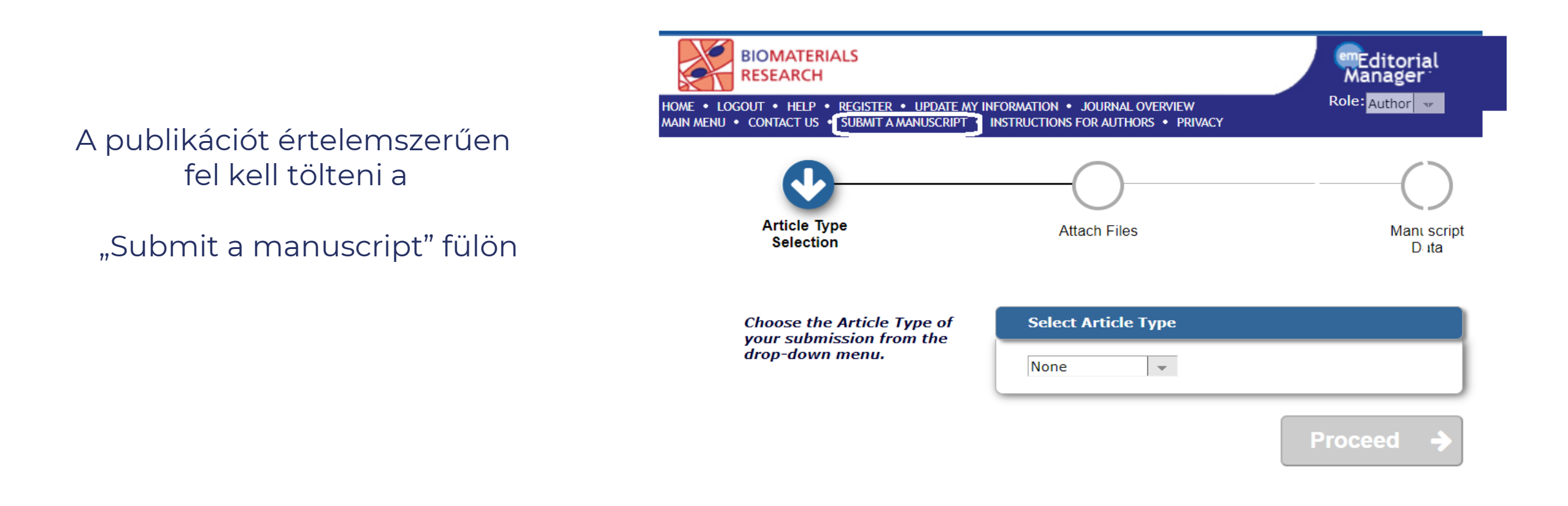

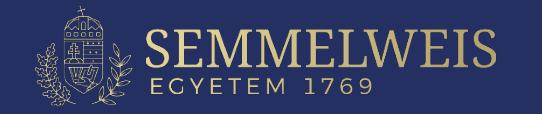

## A publikáció kiadó általi szakmai elfogadását követő lépések

A kiadó emailben jelzi a publikáció elfogadását, és kéri Önt, hogy véglegesítse a feltöltést.

### További teendők:

- 1. Jelentkezzen be az Editorial Managerbe a regisztrációs adataival
- Válassza a "Főmenű" (Main menu) "Új beadványok" (New submissions) fülön a "Befejezetlen beadványok" (Incomplete submissions) linket.
- 3. Válassza az "Műveletek" (**Action links**) fülön a "Beadvány szerkesztése" (**Edit submission**) linket és Ismételje meg a beadás véglegesítésének lépéseit.

| MC<br>ychiatry<br>= • LOGOUT • HELF<br>MENU • CONTACT U | • REGISTER • UPDATE<br>5 • SUBMIT A MANUSCRIF | MY INFORMATION • JOURNAL OVERVIEW<br>T • INSTRUCTIONS FOR AUTHORS • PRIVACY | Role: Author VSername: czedit |                                 |                      |                                   |
|---------------------------------------------------------|-----------------------------------------------|-----------------------------------------------------------------------------|-------------------------------|---------------------------------|----------------------|-----------------------------------|
| Submissions Be                                          | ing Processed for<br>Pa                       | Author<br>ge: 1 of 1 (1 total submissions)                                  |                               | Display 10                      | 👻 results per p      | bage.                             |
| ■ Action ▲                                              | Manuscript<br>Number                          | Title<br>▲▼                                                                 |                               | Initial Date<br>Submitted<br>▲♥ | Status<br>Date<br>▲▼ | Current Status<br>▲▼              |
| Action Links                                            | BPSY-D-20-0098                                | Relationship between                                                        |                               | 31 Jul 2022                     | 31 Jul 2022          | New Submission at Technical Check |
|                                                         | Pa                                            | ge: 1 of 1 (1 total submissions)                                            |                               | Display 10                      | 👻 results per p      | bage.                             |

<< Author Main Menu

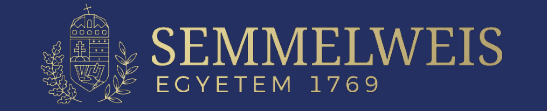

## **APC payment agreement page**

### A kiadó válasz-emailjében válassza a "Publikációs költségek megtekintése" linket és erősí<del>tse</del> meg beleegyezését

Az Open Access publikációhoz, a kiadó kéri a szerző kötelezettségvállalását arra vonatkozólag, hogy az APC biztosan ki lesz fizetve.

A kiadóval kötött megállapodás szerint az APC-t a Semmelweis Egyetem központi kerete fedezi, így a szerzőnek nem kell majd fizetnie.

Kérjük az első opciót bejelölni az Open Access támogatásért.

- I accept responsibility for paying the £1,890/US\$2,690/C2,190 processing charge on this article or believe that I am covered by a Springer Nature Open Access agreement
- I believe that I am covered by a BMC/SpringerOpen Membership Account and wish to request institutional payment or discount (as applicable)
  - I have a BMC membership account number
  - Select institution from a list

Select...

Extra details

Any information you supply here will be passed on to the administrator of your membership.

See more information about BMC/SpringerOpen Memberships.

 I believe I am eligible for a waiver or discount of the articleprocessing charge

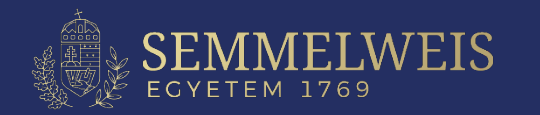

# A támogatás menete

## A Nature Fully OA Springer lapok esetén

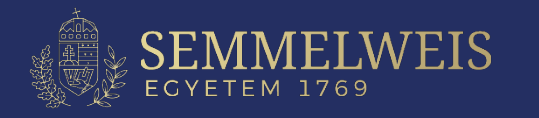

## A kézirat feltöltése a kiadó szerkesztőségi rendszerébe I.

A Nature lapjaiba való feltöltést a "manuscript tracking system" rendszeren keresztül lehet elvégezni. **Regisztráció:** <u>https://mts-nature.nature.com/cgi-bin/main.plex</u>

| total y and y and y | manuscripttrackingsystem nature                                                                                                    | Personal profile Professional profile                                                                                                    |
|----------------------------------------------------------------------------------------------------|----------------------------------------------------------------------------------------------------|----------------------------------------------------------------------------------------------------|
|                                                                                                    | tracking system home submission guidelines reviewer instructions help journal home                                                                                                    | My Account → Personal Profile                                                                                                    |
| If you are a first-time user please read our instructions for referees before logging in. Please   If you experience any problems, please contact the Plaform Support Helodesk.   Persone information and neffecces' website for information about and links to policies,   Login   Register for an accourd   Register for an accourd   Every constructions to a table processing thread use processing thread use proces                                                                                                    | Welcome to the <b>Nature</b> online manuscript submission and tracking system. Please be sure that your browser is set to accept cookies, as our tracking system requires them for proper operation.                                                                                                    | (* = mandatory fields)                                                                                                    |
| If you experience any problems, please contact the Platform Support Helpdesk.   Perieses ex Nature Research's author and referees' website for information about and links to policies,   Login Name   Password   Register for an accource   Export my login details   Note: passwords are case sensitive.   It is a fransformative open access fournal. Authors can choose to publish using ether the subscription publishing rote on a strice processing charge (APC).   Forgot my login details   Notar is a Transformative open access fournal. Authors can choose to publish using ether the subscription publishing rote on a strice processing charge (APC).   Ford throw out Transformative lournal   Mather requires in find the requires immediate open access fournal. Authors can choose to publish using ether the subscription publishing rote on a strice processing charge (APC).   Ford throw out Transformative lournal   Mather requires informative lournal bus to not interve the possible, For author subscription publishing rote on a strice processing charge (experiment of an article-processing charge (experiment of an article-processing charge (experim                                                                                                    | If you are a first-time user please read our <u>instructions for authors</u> or <u>instructions for referees</u> before logging in. Please<br>note that passwords are case sensitive.                                                                                                    | ORCID <u>Create/link an Open Researcher Contributor ID(ORCID)</u>                                                                                                    |
| Passes see Nature Research's author and referees' website for information about and links to policies,   Login   Password   Login   Repister for an accound   Expoit my login details.   Expoit my login details.   Comments   Authors can choose to publish using either the subscription publishing   Expoit my login details.   Choir my search is supported by a funder that requires immediate open access (e.g., according to Plan. S   That may need to take specific actions to achieve compliance with funder and institutional open access (e.g., according to Plan. S   That my search is subscription publishing   The personal information you provide is extremely important to us. We collect and use personal data information to use this personal data information to use the compliance with funder and institutional open access (e.g., according to Plan. S   That my seed to take the policies in the subscription publishing   The personal information you provide is extremely important to us. We collect and use personal data information is well if for you provide is extremely important to us. We collect and use personal data information is well if for you provide is extremely important to us. We collect and use personal data information is well in formation is data information is well in provide web personal data information is well in provide web personal data information is well in provide web personal data information is well in provide web personal data information is well in provide web personal data information is well in provide web personal data information is well in provide web personal data information is well in provide web personal data information is well in provide web personal data information is well in provide web personal data information                                                                                                    | If you experience any problems, please contact the <u>Platform Support Helpdesk</u> .                                                                                                    | Title Dr 🗸                                                                                                    |
| Login Name Middle Name Zdp   Password Note: Passwords are case sensitive. Middle Name Zdp   Login * Last Name Midia   Register for an account? inita manai@gemmelweis-univ.hu   Excisit on my login details * Username Maria   Continue is a Transformative open access formal. Authors can choose to publish using either the subscription publishing * Username Maria   Intermet is a Transformative open access formal. Authors can choose to publish using either the subscription publishing * Confirm Password ············   Contorne about fransformative Journal * Description the mendates of the supported by a funder that reguines immediate open access (e.g., according to Plan.S) * Confirm Password ·········   The presonal information you provide is supported by a funder that reguines immediate open access (e.g., according to Plan.S) The presonal information you provide is due sub to be performable and the author or any third party   Middle gelf-arching opolicies. These licensing terms will supported by a funder that reguines immediate open access (e.g., according to Plan.S) The presonal information you provide is due sub to be performed and indexing services. We will not otherweise universitient are portiones we have your permission ad at indexing services. We will not otherweise universitient active the count and the author or any third party                                                                                                    | Please see Nature Research's <u>author and referees' website</u> for information about and links to policies, services and author benefits.                                                                                                    | * First Name Minta                                                                                                    |
| Login Name   Password   Note: Passwords are case sensitive.     * Last Name   * Primary Enail Address   * Primary Enail Address     * Username   Matia   * Username   Matia   * Username   Matia   * Username   Matia   * Username   Matia   * Username   Matia   * Username   Matia   * Username   Matia   * Username   Matia   * Username   * Sasword   * Confirm Password   * Confirm Password   * Confirm Password   * Confirm Password   * Confirm Password   * Confirm Password   * Supported by a funder that requires immediate open access (see, 4, confirm 0 payment of us. Scording to Pains)   Password   * Confirm Password   * Supported by a funder that requires immediate open access (see, 6, confirm 0 payment of us. Storden not use personal data to provde the supported by a funder that requires immediate open access (see, 6, confirm 0 payment of us. Storden not use personal data to provde the supported by a funder that requires immediate open access (see, 6, confirm 0 payment of us active pay absorder by a funder that requires immediate open access (see, 6, confirm 0 payment of us active pay absorder by a funder that requires immediate open access (see, 6, confirm 0 payment of us active pay absorder by a funder that requires immediate open access (see, 6, confirm 0 payment of us antername that antername that a that antername that antername that antername that antername that ant                                                                                                    |                                                                                                    | Middle Name Szép                                                                                                    |
| Password                                                                                                    | Login Name Note: Description and a second approximate and approximate and approxim | * Last Name Mária                                                                                                    |
| Login     Register for an accound   Exercise for an accound   Exercise for an ac                                                                                                    | Password Note: Passwords are case sensitive.                                                                                                    | * Primary Email Address minta.maria@semmelweis-univ.hu                                                                                                    |
| Register for an account   Image: Comparison of the password   Image: Comparison of the password of the password   Image: Comparison of the password of the password of the password of the password of the password of the password of the password of the password of the password of the password of the password of the password of the password password of the password of the password of the password password of the password of the password                                                                                                    | Login                                                                                                    |                                                                                                    |
| Register for an account   Forgot my login details     Nature is a Transformative open access journal. Authors can choose to publish using either the subscription publishing route OR via immediate gold Open Access through payment of an article-processing charge (APC).   Find out more about Transformative Journals   Authors may need to take specific actions to achieve compliance with funder and institutional open access (e.g. according to Plan S principles) then you should select the gold OA route, and we will direct you to the compliant route where possible. For participles, then you should select the gold OA route, and we will direct you to the compliant route where possible. For participles, then you should select the gold OA route, and we will direct you to be accepted, including self-archiving policies. Those licensing terms will supersede any other terms that the author or any third party may asser tangly to any version of the manuscript.                                                                                                    |                                                                                                    | * Username Maria Username is already in use.                                                                                                    |
| Eorgot my login details.       (password must contain at least 8 characters)         Nature is a Transformative open access journal. Authors can choose to publish using either the subscription publishing route OR via immediate gold Open Access through payment of an article-processing charge (APC).       * Confirm Password                                                                                                    | Register for an account                                                                                                    | * Password                                                                                                    |
| Nature is a Transformative open access journal. Authors can choose to publish using either the subscription publishing       * Confirm Password         Nature is a Transformative Journals       * Confirm Password         Find out more about Transformative Journals         Authors may need to take specific actions to achieve compliance with funder and institutional open access<br>principles). If your research is supported by a funder that requires immediate goel access (e.g. according to Plan S)<br>principles). University of us value select the gold OA route, and we will direct you to the compliant route where possible. For<br>pathors selecting the subscription publication route, the journal's standard licensing terms will need to be accepted,<br>including self-archiving policies. Those licensing terms will supersede any other terms that the author or any third party<br>may assert a poly to any version of the manuscript       * I agree to the Terms and                                                                                                    | Forgot my login details.                                                                                                    | (password must contain at least 8 characters)                                                                                                    |
| Find out more about <u>Transformative Journals</u> Authors may need to take specific actions to achieve <u>compliance</u> with funder and institutional open access mandates. If your research is supported by a funder that requires immediate open access (e.g. according to <u>Plan S</u> principles) then you should select the gold OA route, and we will direct you to the compliant fuctor will neet to be accepted, including <u>self-archiving policies</u> . Those licensing terms will supersede any other terms that the author or any third party may assert a poly to any version of the manuscript                                                                                                    | Nature is a Transformative open access journal. Authors can choose to publish using either the subscription publishing route OR via immediate gold Open Access through payment of an article-processing charge (APC).                                                                                                    | * Confirm Password                                                                                                    |
| Authors may need to take specific actions to achieve <u>compliance</u> with funder and institutional open access<br>mandates. If your research is supported by a funder that requires immediate open access (e.g. according to <u>Plan S</u><br><u>principles</u> ) then you should select the gold OA route, and we will direct you to the compliant route where possible. For<br>authors selecting the subscription publication route, the journal's standard licensing terms will need to be accepted,<br>including <u>self-archiving policies</u> . Those licensing terms will supersede any other terms that the author or any third party<br>may assert a panly to any version of the manuscript                                                                                                    | Find out more about <u>Transformative Journals</u>                                                                                                    |                                                                                                    |
| Conditions                                                                                                    | Authors may need to take specific actions to achieve <u>compliance</u> with funder and institutional open access<br>mandates. If your research is supported by a funder that requires immediate open access (e.g. according to <u>Plan S</u><br><u>principles</u> ) then you should select the gold OA route, and we will direct you to the compliant route where possible. For<br>authors selecting the subscription publication route, the journal's standard licensing terms will need to be accepted,<br>including <u>self-archiving</u> policies. Those licensing terms will supersede any other terms that the author or any third party<br>may assert apply to any version of the manuscript.                                                                                                    | The personal information you provide is extremely important to us. We collect and use personal data to provide the service or product you have requested. We may also use this personal data internally and share it for purposes of peer-review, publication, internal reporting and third party abstracting and indexing services. We will not otherwise disclose your data outside the group unless we have your permission as detailed in our <u>Privacy Policy</u> .<br>* I agree to the <u>Terms and</u> |

#### Figyelem!

Kérjük ORCID-dal történő regisztráció esetén ellenőrizzék, hogy a Semmelweis Egyetem kerüljön az első helyre, mivel az Open Access támogatásunk legfontosabb feltétele, hogy a publikáción első helyen a Levelező szerző Semmelweis-es affiliációja szerepeljen.

#### Javasoljuk

Egyetemi IP című gépről dolgozni és Semmelweis-es email címet használni, hogy a Kiadót segítsük az SE Affiliáció beazonosításában.

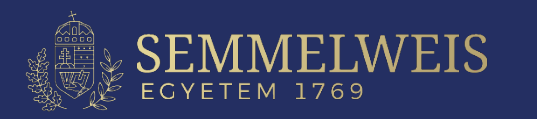

| manus                | <b>cript</b> tracking <b>system</b>       | Nutrition<br>& Diabetes               |
|----------------------|-------------------------------------------|---------------------------------------|
| tracking system home | author instructions reviewer instructions | 🕐 help 🛛 tips 🗵 logout 🛛 journal home |

Please note that for optimum performance, we recommend that your browser should be either Netscape 4.7 or above (preferred), or Internet Explorer 5.0 and above.

Before submitting a manuscript, please gather the following information:

- All Author
  - First and Last Names
  - Postal Addresses
  - Work Telephone Numbers
  - E-mail Adresses

#### In addition, all Manuscript details:

- Covering Letter
- Title and Running Title (you may copy and paste this from your manuscript)
- Abstract (you may copy and paste this from your manuscript)
- Manuscript files in Word, WordPerfect, Text, or RTF format.
- Figures/Images in external files in TIFF, or JPG in either gravscale or CMYK colour, not in RGB.
- Tables in Excel, TIFF or JPEG, or embedded with the text of the Word/WordPerfect/RTF format manuscript (embedding is not possible if your text is being submitted in plain text/TXT).
- Contact information (e-mail address and institution) of desired peer reviewers (if any).

NB Never embed the figures/images within the text from word processing software as embedded figures/images are not acceptable for production. Non-tabular supporting data submission (where applicable) must be as XLS spreadsheet.

The manuscript submission process is broken down into a series of 4 primary tasks that gather detailed information about your manuscript and allow you to upload the pertinent text and figure/image files. The sequence of screens is as follows:

1. The 'Files' primary task allows you to select the actual file locations (via an open file dialogue). You will be able to 'Browse' for the relevant files on your computer. Please include the figure number in the title line for each figure. On the completion screen, you will be asked to specify the order in which you want the individual files to appear in the merged document. Editors and/or reviewers will also be able to look at the individual PDF files if necessary.

. . .

4. The 'Submit' primary task is the last step in the manuscript submission process. At this stage the Manuscript Tracking System will perform a final check to ensure that all mandatory fields have been completed. Any incomplete fields will be flagged by a red arrow and highlighted by a red box. Click on the 'Fix' link to return to relevant section for completion. Once your manuscript has been finalised, click on the 'Approve Submission' button to submit your manuscript for consideration. A 'Manuscript Approved' message will display on your author desktop to confirm the submission.

Please note that our system cannot accept encrypted files. If your file is encrypted we would ask that you please recreate the file without encryption before attempting to submit it electronically. You can check to see if your file is encrypted by looking at the file properties.

Choose the appropriate manuscript type:

EGYETEM 1769

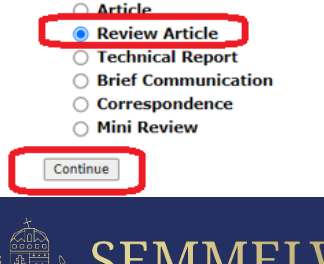

### A kézirat feltöltése a kiadó szerkesztőségi rendszerébe II.

| manuscripttrackingsystem |                     | Nutrition<br>& Diabetes |        |               |              |
|--------------------------|---------------------|-------------------------|--------|---------------|--------------|
| acking system home       | author instructions | reviewer instructions   | 🕐 help | tips 🗵 logout | journal home |

#### Author Instructions

- The manuscript submission process consists of 4 primary tasks: 1. Files, 2. Manuscript Information, 3. Validate, 4. Submit. You will need to complete the primary tasks in the correct order.
- · You will have the opportunity to make changes to your submission until you click the 'Approve Manuscript' button on the 'Approve Manuscript' tab.
- · To save a draft version of your manuscript to complete at a later stage, click on the 'Save and Exit' button. You will then return to your author desktop

PLEASE NOTE: Authors submitting a revised manuscript after review must include two versions: (1) a marked up manuscript that highlights changes made in response to the reviewers' comments in vellow, labelled as Revised Manuscript - Marked up file type and (2) a 'clean' (non-highlighted) manuscript, labelled as Article file.

- Still confused? Click here for further instructions on how to complete the manuscript submission process.
- NOTE: \* indicates a required Field

#### 1. Files 2. Manuscript Information 3. Validate 4. Submit

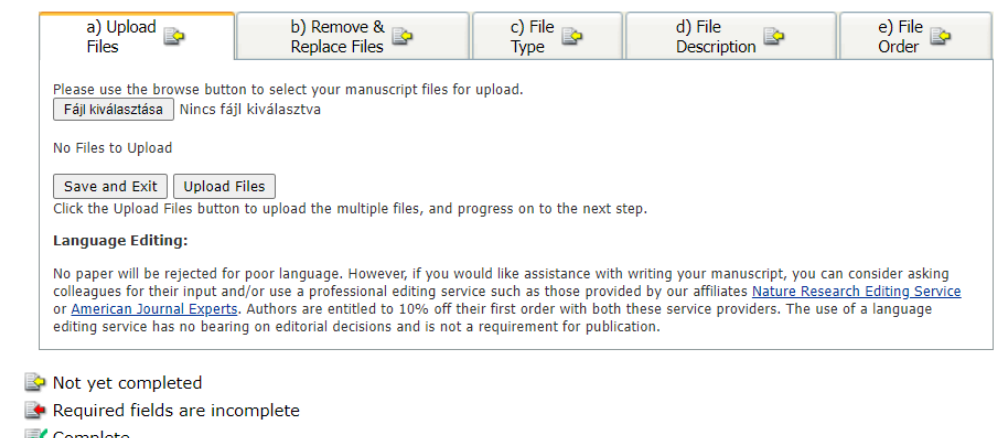

Complete

#### eJournalPress

## Megerősítő link

Miután a levelező szerző cikkét elfogadták publikálásra kap emailben egy linket, hogy igazolja az affiliációt a Springer Nature szerkesztőségi rendszerén keresztül.

> Az oldalon a szerző az üres mezőbe gépelje be a

"Semmelweis University (SE) Budapest | Hungary"-t

# Editorial System

| Which institution are you primarily affiliated to?                                                                                                    | Progress                                                    |
|----------------------------------------------------------------------------------------------------|-------------------------------------------------------------|
| Dear Alex Hamilton,                                                                                                    | Affiliation                                                 |
| We want to make sure you are not paying for something you might not have to.                                                                                                    | • In progress                                               |
| Some articles are eligible for part or full coverage of the article-processing charge as part of an institutional open access agreement. More information about open access agreements here. | O Complete                                                  |
| If you have already been granted a discount or waiver this is still valid, but you might still be eligible for coverage under this agreement.                                                | Your submission                                             |
| Please enter your affiliation below (in English) to see if you are eligible.                                                                                                    | Speech synthesis from neural decoding o<br>spoken sentences |
|                                                                                                    | Article ID<br>10.1080/07434618.2018.1556730                 |
| Search for your institutional affilitation                                                                                                    | Manuscript type                                             |
| Semmelweis University (SE) (Budapest   Hungary) Search                                                                                                    | Article                                                     |
|                                                                                                    | Journal Name                                                |
|                                                                                                    | Nature                                                      |

### Ha a rendszer felismeri. kattintson a "Confirm this is my affiliation"-re.

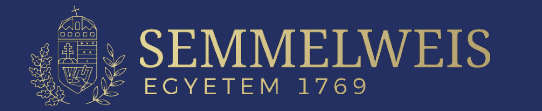

## Affiliáció ellenőrzése

## Ha a rendszer egyezést talál a "Szerzői Affiliáció" és a szövegdobozban szereplő

"Semmelweis University (SE) (Budapest | Hungary)" között

#### SPRINGER NATURE Editorial System

#### Verify your affiliation Affliation confirmed Progress O Affiliation Dear István Kovács 🕜 In progress Thank you for confirming your affiliation As your institution has an agreement with Springer Nature, the article-processing charge (APC) for O Complete your article may be partially of fully covered. More information about Open Access agreements here. Your article Semmelweis University (SE) (Budapest | Hungary) Article title Springer Nature will determine if your article is eligible under this spoken sentences agreement. Article ID This step is normally completed within a few days.

Need help? Contact us

Article title Speech synthesis from neural decoding of spoken sentences Article ID 10.1080/07434618.2018.1556730 Manuscript type Article Journal Name Nature

## jelzi, hogy a szerzőnek várnia kell, ameddig az intézményi adminisztrátor jóváhagyja az affiliációt.

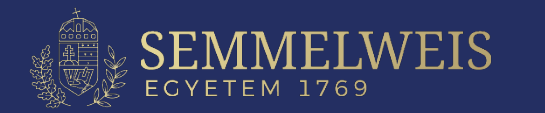

## Véglegesítés Miután az intézményi adminisztrátor jóváhagyta, a szerző emailben és a szerkesztői oldalon is kap egy értesítést a támogatásról

#### SPRINGER NATURE **Editorial System** Verify your affiliation Verification complete Progress O Affiliation Dear István Kovács O In progress Your article is eligible and has now been approved for the full coverage of the article-processing charge (APC) as part of your institution's agreement. Find out more about your institution's agreement with 💟 Complete Springer Nature. Your article will now be published at no cost to you. Your article Article title Semmelweis University (SE) (Budapest | Hungary) 1

Our production team will now take the next steps towards the publication of your article and contact you if they have not already done so.

Need help? Contact us

Article title Speech synthesis from neural decoding of spoken sentences Article ID 10.1080/07434618.2018.1556730 Manuscript type Article Journal Name Nature

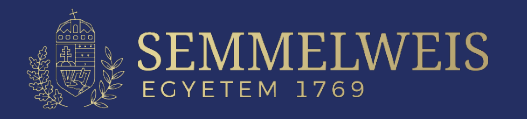

## HIBA esetén

A szerző egy email értesítést kap, amely az APC befizető oldalára irányítja tovább. Ez az oldal nem jelenik meg, ha az előbbi pont szerint már elfogadták a cikkét.

| erify your affiliation                                                                                                    |                                             |
|----------------------------------------------------------------------------------------------------|---------------------------------------------|
| Verification complete                                                                                                    | Progress                                    |
| Dear István Kovács                                                                                                    | Affiliation                                 |
| Infortunately your article has been not been approved for article-processsing charge (Al<br>under your institution's agreement. Find out more about open access agreements here. | PC) coverage In progress                    |
| Semmelweis University (SE) (Budapest   Hungary)     Proceed below to display the APC due and payment option     applicable.                                                      | IS If Article title                         |
| <b>Please note:</b> If you have already been granted a discount or w this is still applicable.                                                                                   | Article ID<br>10.1080/07434618.2018.1556730 |
| Proceed to payment                                                                                                    | Manuscript type<br>Article<br>Journal Name  |
| Need help? Contact us                                                                                                    | Nature                                      |

### **FIGYELEM:**

Amennyiben a benyújtott cikk nem felel meg az Open Access megállapodásnak a szerző köteles az APC megfizetésére. Ennek elkerülése érdekében kérjük szerzőinket, körültekintően járjanak el a folyóirat kiválasztása során.

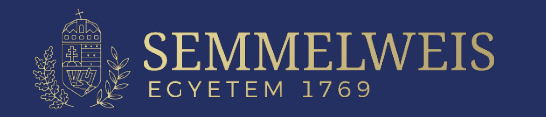